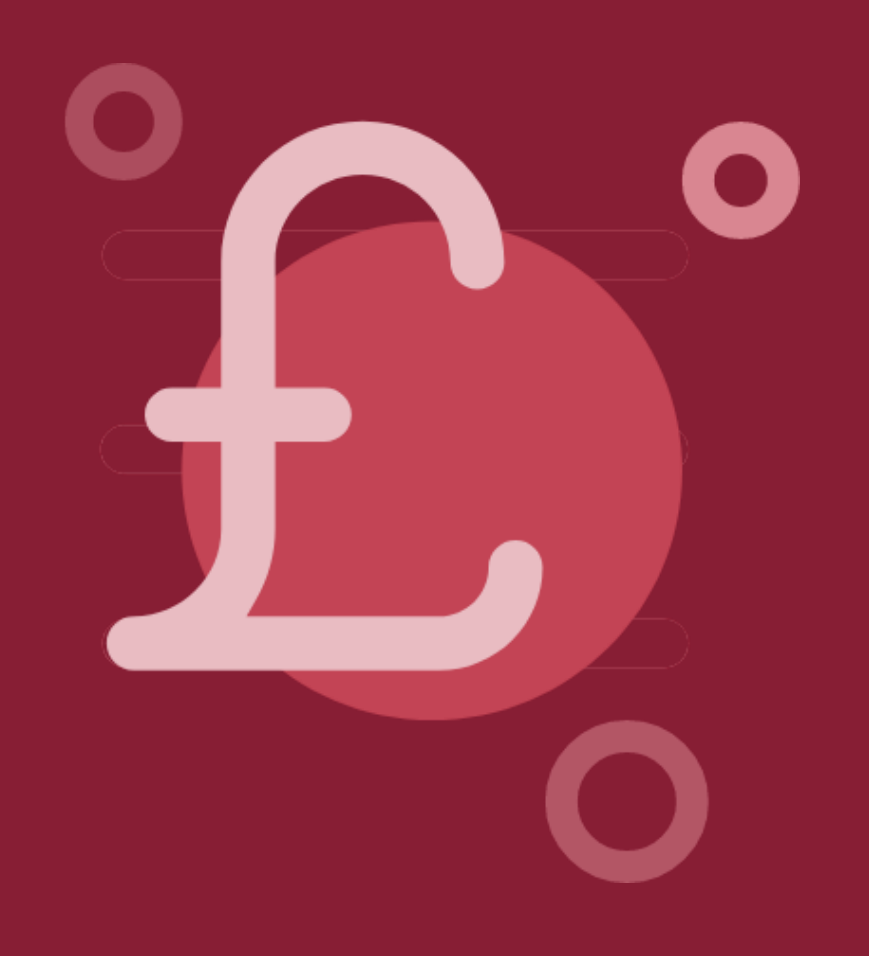

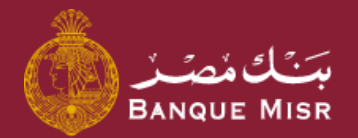

# How To: Pay bills, charge phone, etc.

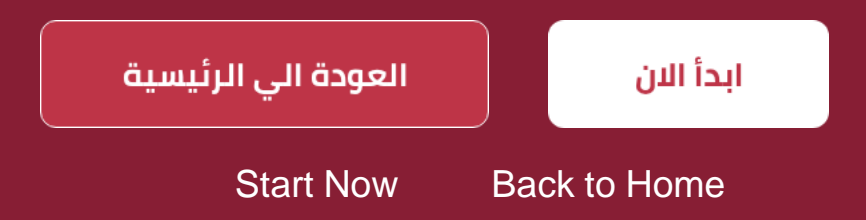

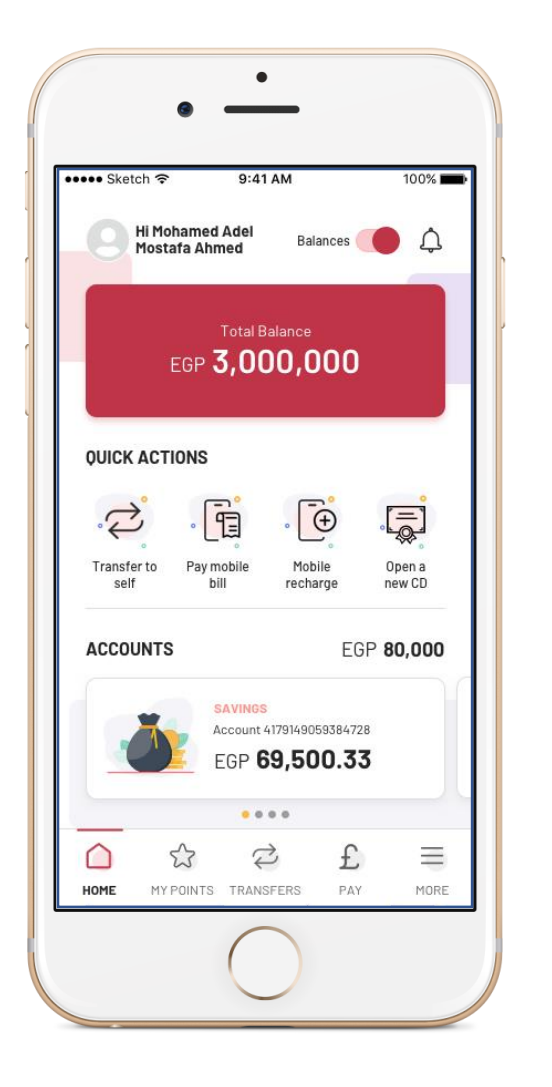

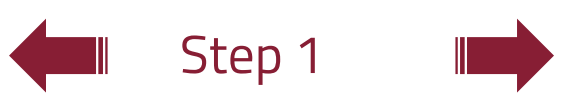

### How To:

## Pay bills, charge phone, etc.

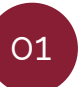

From the navigation bar below, select "pay"

02

Select the required service, example: "telecom and internet"

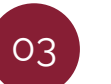

Select the service provider, example: **"Vodafone"**; and the type of service, example: **"Vodafone - charge"** 

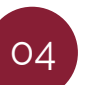

Enter the mobile phone number, select the charge amount and the account from which the charge will be deducted

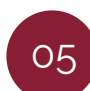

After clicking "continue", review the information and press "confirm"

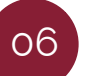

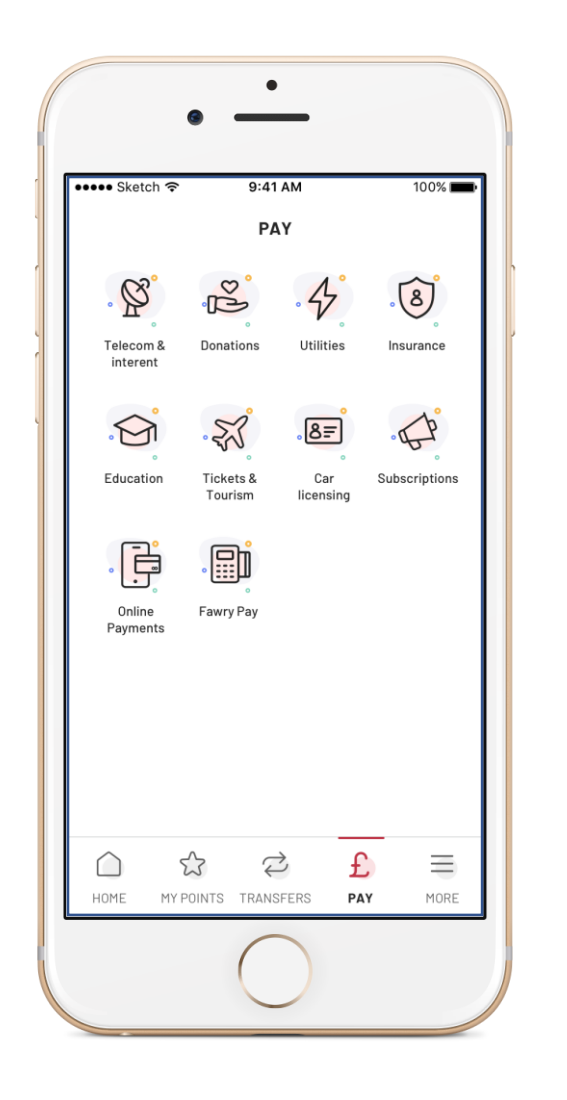

### How To:

## Pay bills, charge phone, etc.

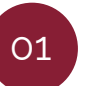

From the navigation bar below, select "pay"

02

Select the required service, example: "telecom and internet"

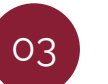

Select the service provider, example: **"Vodafone";** and the type of service, example: **"Vodafone - charge"** 

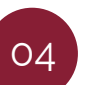

Enter the mobile phone number, select the charge amount and the account from which the charge will be deducted

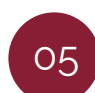

After clicking "continue", review the information and press "confirm"

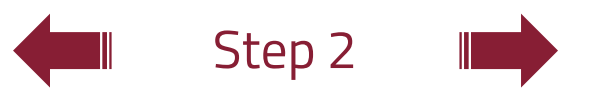

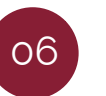

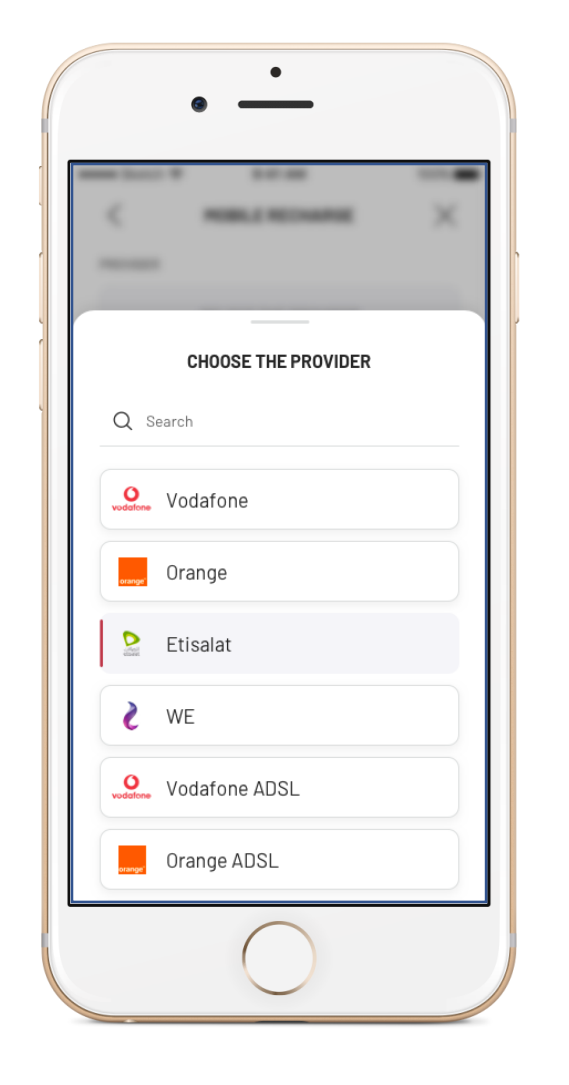

### How To:

## Pay bills, charge phone, etc.

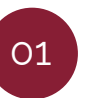

From the navigation bar below, select "pay"

02

Select the required service, example: "telecom and internet"

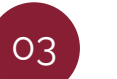

Select the service provider, example: **"Vodafone";** and the type of service, example: **"Vodafone - charge"** 

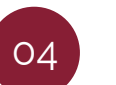

Enter the mobile phone number, select the charge amount and the account from which the charge will be deducted

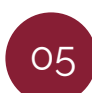

After clicking "continue", review the information and press "confirm"

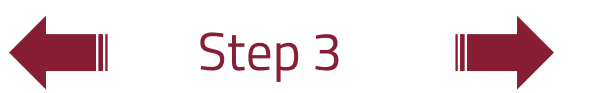

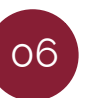

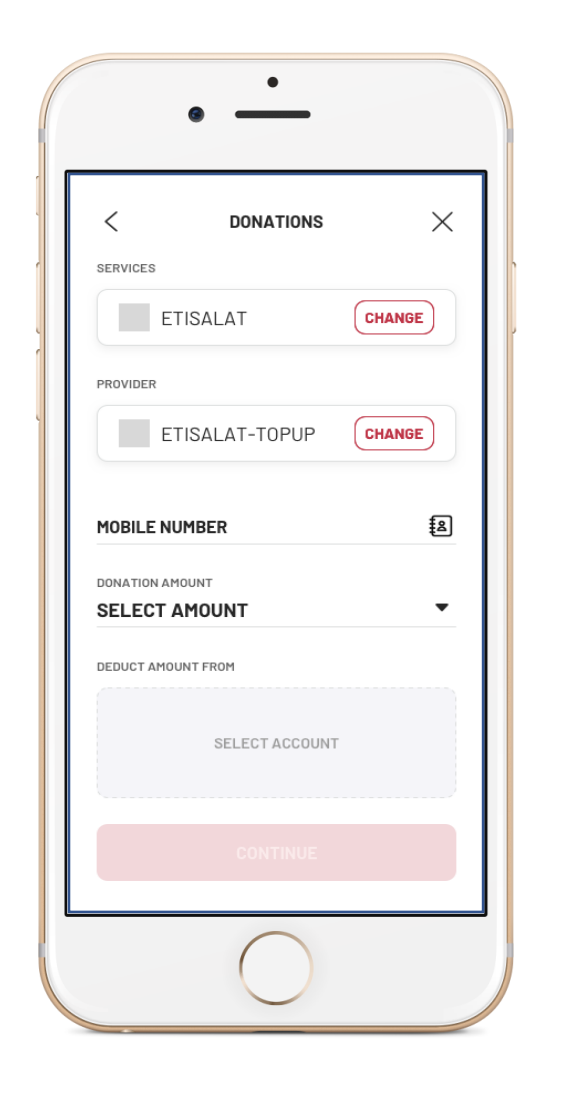

### How To:

## Pay bills, charge phone, etc.

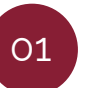

From the navigation bar below, select "pay"

02

Select the required service, example: "telecom and internet"

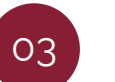

Select the service provider, example: **"Vodafone";** and the type of service, example: **"Vodafone - charge"** 

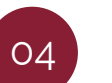

Enter the mobile phone number, select the charge amount and the account from which the charge will be deducted

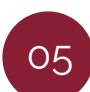

After clicking "continue", review the information and press "confirm"

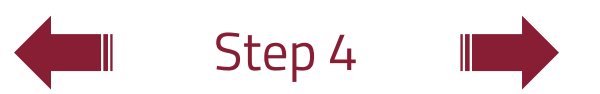

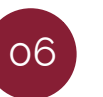

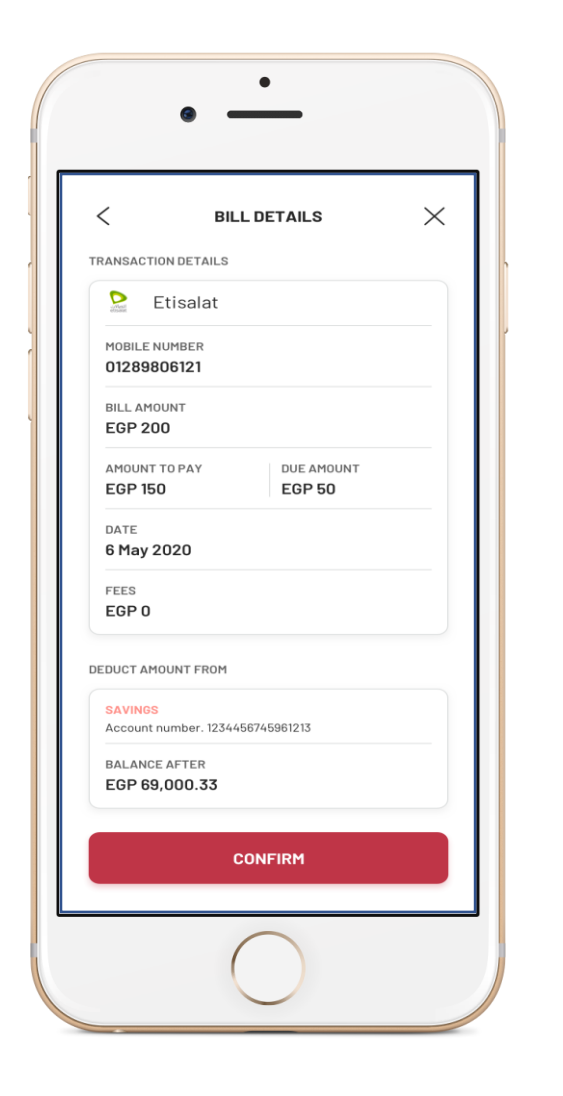

### How To:

## Pay bills, charge phone, etc.

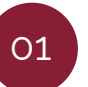

From the navigation bar below, select "pay"

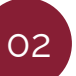

Select the required service, example: "telecom and internet"

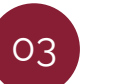

Select the service provider, example: **"Vodafone"**; and the type of service, example: **"Vodafone - charge"** 

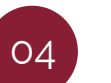

Enter the mobile phone number, select the charge amount and the account from which the charge will be deducted

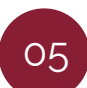

After clicking "continue", review the information and press "confirm"

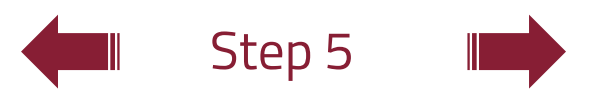

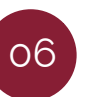

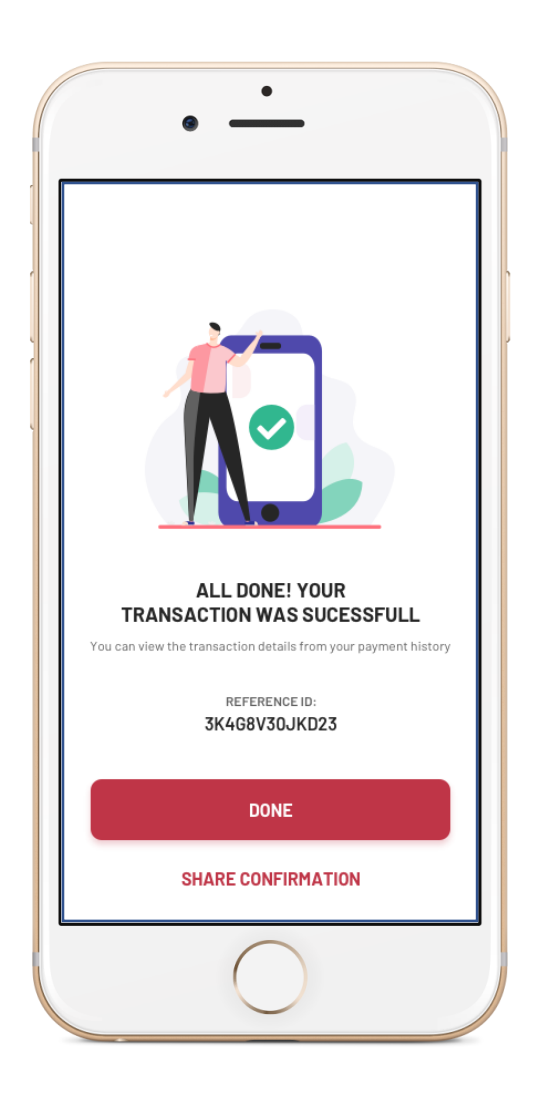

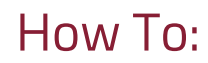

## Pay bills, charge phone, etc.

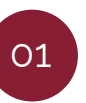

From the navigation bar below, select "pay"

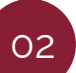

Select the required service, example: "telecom and internet"

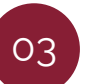

Select the service provider, example: **"Vodafone";** and the type of service, example: **"Vodafone - charge"** 

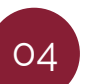

Enter the mobile phone number, select the charge amount and the account from which the charge will be deducted

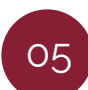

After clicking "continue", review the information and press "confirm"

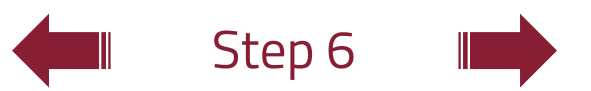

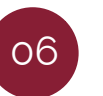